## Prérequis

- > Le service pack 3 doit être installé sur votre Windows
- Vous devez posséder les droits « administrateur » pour pouvoir éventuellement modifier les propriétés de votre connexion WIFI
- Vous devez avoir un compte dans un établissement affilié à Eduroam et connaitre le mot de passe associé à ce compte.
- Cette documentation s'applique pour une connexion WIFI gérée par Windows, et non pas par un logiciel spécifique.

## Configuration de la connexion WIFI

Affichez les réseaux WIFI disponibles en double cliquant sur l'icône wifi disponible en bas à droite de votre bureau, dans la barre des tâches.

| (1) Connexion réseau sans fil                                            |                                                                                                    |  |  |  |
|--------------------------------------------------------------------------|----------------------------------------------------------------------------------------------------|--|--|--|
| Gestion du réseau                                                        | Choisir un réseau sans fil                                                                                                    |  |  |  |
| 💋 Actualiser la liste des réseaux                                        | Cliquez sur <u>u</u> n élément dans la liste ci-dessous pour vous connecter à un réseau sans fil à<br>portée ou pour obtenir plus d'informations. |  |  |  |
| Configurer un réseau sans fil pour la maison ou une petite<br>entreprise | ((♠)) eduroam<br>∯ Réseau sans fil sécurisé (WPA2)                                                                                                |  |  |  |
|                                                                          | Pour vous connecter à ce réseau, cliquez sur Connecter. Des informations<br>cum/émentaires vous cerent peut-être demandéer                        |  |  |  |
| Tâches apparentées                                                       | supprementaires vous service peut-etre demandees.                                                                                                 |  |  |  |
| V En savoir pius a propos des reseaux sans hi                            |                                                                                                    |  |  |  |
| ☆ Modifier l'ordre des réseaux préférés                                  | ((Q)) WIFILYON3                                                                                                    |  |  |  |
| 🎐 Modifier les paramètres avancés                                        | Réseau sans fil non sécurisé                                                                                                    |  |  |  |
|                                                                          |                                                                                                    |  |  |  |
|                                                                          |                                                                                                    |  |  |  |
|                                                                          |                                                                                                    |  |  |  |
|                                                                          |                                                                                                    |  |  |  |
|                                                                          |                                                                                                    |  |  |  |
|                                                                          |                                                                                                    |  |  |  |
|                                                                          | ⊆onnecter                                                                                                    |  |  |  |

Cliquez sur Modifier les paramètres avancés, sélectionnez le réseau eduroam, puis cliquer sur Propriétés.

| 🕹 Propriétés de Connexion réseau sans fil 🛛 🔹 💽                                                                                                    |  |  |  |  |
|----------------------------------------------------------------------------------------------------|--|--|--|--|
| Général Configuration réseaux sans fil Avancé                                                                                                    |  |  |  |  |
| Utiliser Windows pour configurer mon réseau sans <u>f</u> il                                                                                                    |  |  |  |  |
| <u>Réseaux disponibles :</u><br>Pour vous connecter, vous déconnecter ou trouver plus<br>d'informations à propos des réseaux sans fil à portée, cliquez<br>sur le bouton ci-dessous. |  |  |  |  |
| Afficher les réseaux sans fil                                                                                                    |  |  |  |  |
| Réseaux favoris :<br>Se connecter automatiquement aux réseaux disponibles dans<br>l'ordre indiqué ci-dessous :                                                                       |  |  |  |  |
|                                                                                                    |  |  |  |  |
| Ajouter Supprimer Propriétés                                                                                                    |  |  |  |  |
| Comment <u>paramétrer une configuration de</u> <u>A</u> vancé                                                                                                    |  |  |  |  |
|                                                                                                    |  |  |  |  |
| OK Annuler                                                                                                    |  |  |  |  |

> Dans type EAP, choisir EAP protégé (PEAP) puis cliquer sur Propriétés.

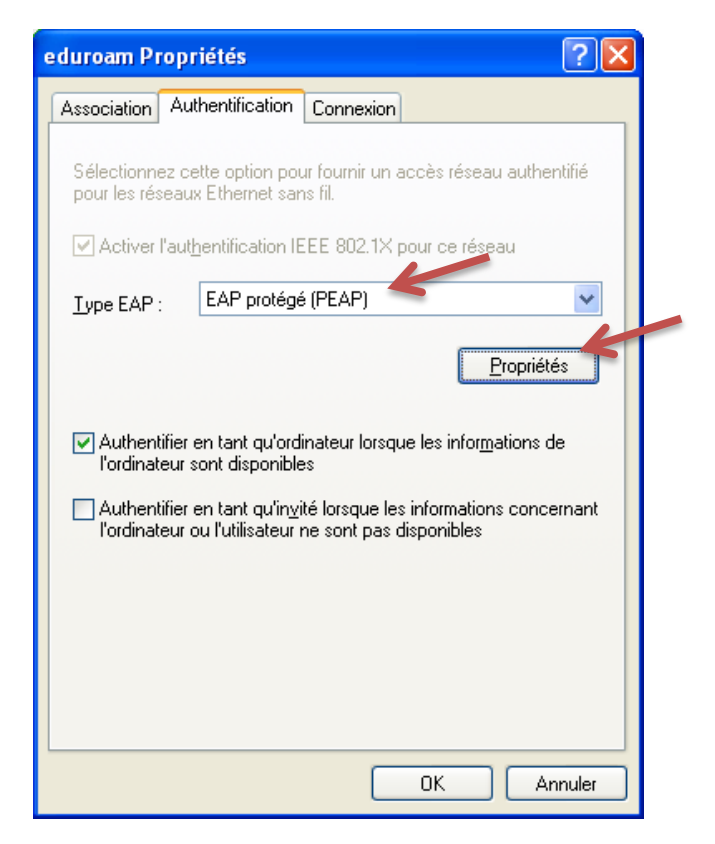

Dans les propriétés EAP, décocher l'option Valider le certificat du serveur. Vérifier que le méthode d'authentification est bien sur EAP-MSCHAP version 2.

| Propriétés EAP protégées                                                                                                    |  |
|----------------------------------------------------------------------------------------------------|--|
| Lors de la connexion :                                                                                                    |  |
| Connexion à ces serveurs :                                                                                                    |  |
| Autorités de certification racines de confiance :                                                                                                    |  |
| SIA Secure Client CA SIA Secure Server CA Sixisskey Root CA Thawte Personal Basic CA Thawte Personal Freemail CA Thawte Personal Premium CA Thawte Personal Premium CA Thawte Premium Server CA |  |
| Sélectionner la méthode d'authentification :                                                                                                    |  |
| Mot de passe sécurité (EAP-MSCHAP version 2)                                                                                                    |  |
| <ul> <li>✓ Activer la reconnexion rapide</li> <li>△ Activer les tests de guarantaine</li> <li>○ Déconnecter si le serveur ne présente pas de <u>I</u>LV de liaison de chiffrement</li> </ul>    |  |
| OK Annuler                                                                                                    |  |

- Cliquer sur le bouton configurer, et décocher la case permettant l'utilisation des informations d'authentification Windows.
- > Fermer toutes les fenêtres en validant en cliquant sur **OK**.

## Connexion au réseau

- > Afficher à nouveau les réseaux sans fil disponibles
- > Double cliquer sur le réseau eduroam.

| Connexion réseau sans fil                                                  |  |  |
|----------------------------------------------------------------------------|--|--|
| • 📑                                                                        |  |  |
| Veuillez patienter pendant que Windows se connecte au réseau<br>'eduroam'. |  |  |
| Veuillez patienter, le réseau n'est pas encore prêt                        |  |  |
| Annuler                                                                    |  |  |

Une info-bulle apparait en demandant des informations d'authentification. Cliquer sur la bulle.

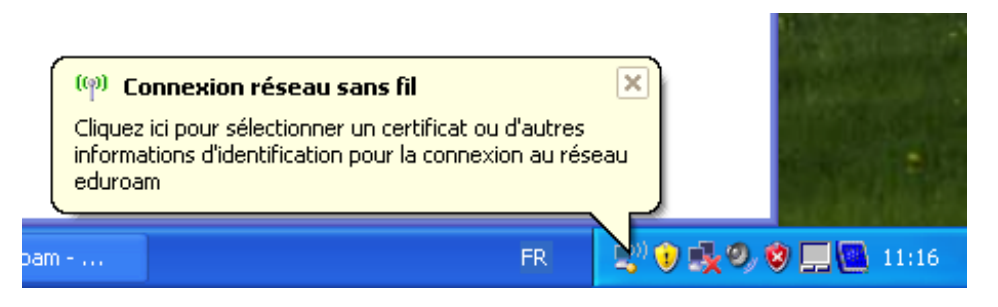

> Saisir votre identifiants, et votre mot de passe, puis valider avec **OK**.

L'identifiant correspond à votre login habituel (prenom.nom à Lyon 3) suivi du nom de domaine de votre université (@univ-lyon3.fr à Lyon3). En général, cela correspond à votre adresse mail.

Exemple : pierre.dupont@univ-lyon3.fr

| Entrez les informations d'identification                                            |                        |  |
|-------------------------------------------------------------------------------------|------------------------|--|
|                                                                                     |                        |  |
| Nom d'utilisateur :                                                                 | login@domaine.mafac.fr |  |
| <u>M</u> ot de passe :                                                              | •••••                  |  |
| Domaine de connexion :                                                              |                        |  |
| Enregistrer ces nom d'utilisateur et mot de passe pour les utilisations ultérieures |                        |  |
| OK Annuler                                                                          |                        |  |

> Vous êtes connectés à eduroam.